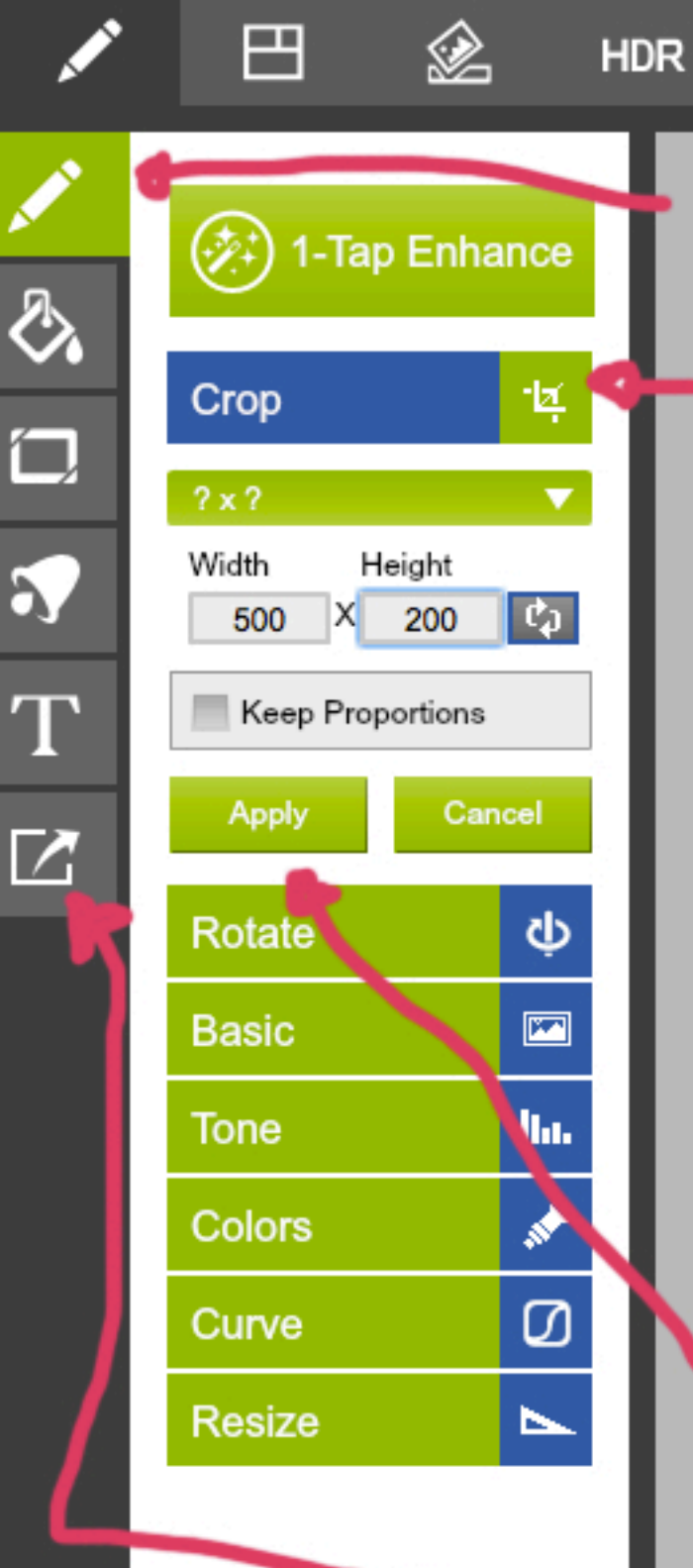

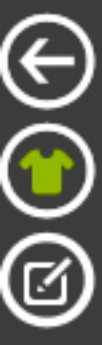

2. klik op bovenste icon, basic edits. klik op de Crop-tool. Vul je breedte en hoogte in (width x height)

versleep als je muis op een 4 puntige ster staat het vlak over de afbeelding waar je de uitsnede wilt heben.

3. Klik vervolgens op Apply

4. Klik vervolgens op dit Icons om het beeld op te slaan op je computer als png of jpg (.jpg is bij foto's vaak kleiner, dus beter voor het web)

fotor

🕋 🦳 🚺 Compare 🔳 Original 💾 Save 🕵

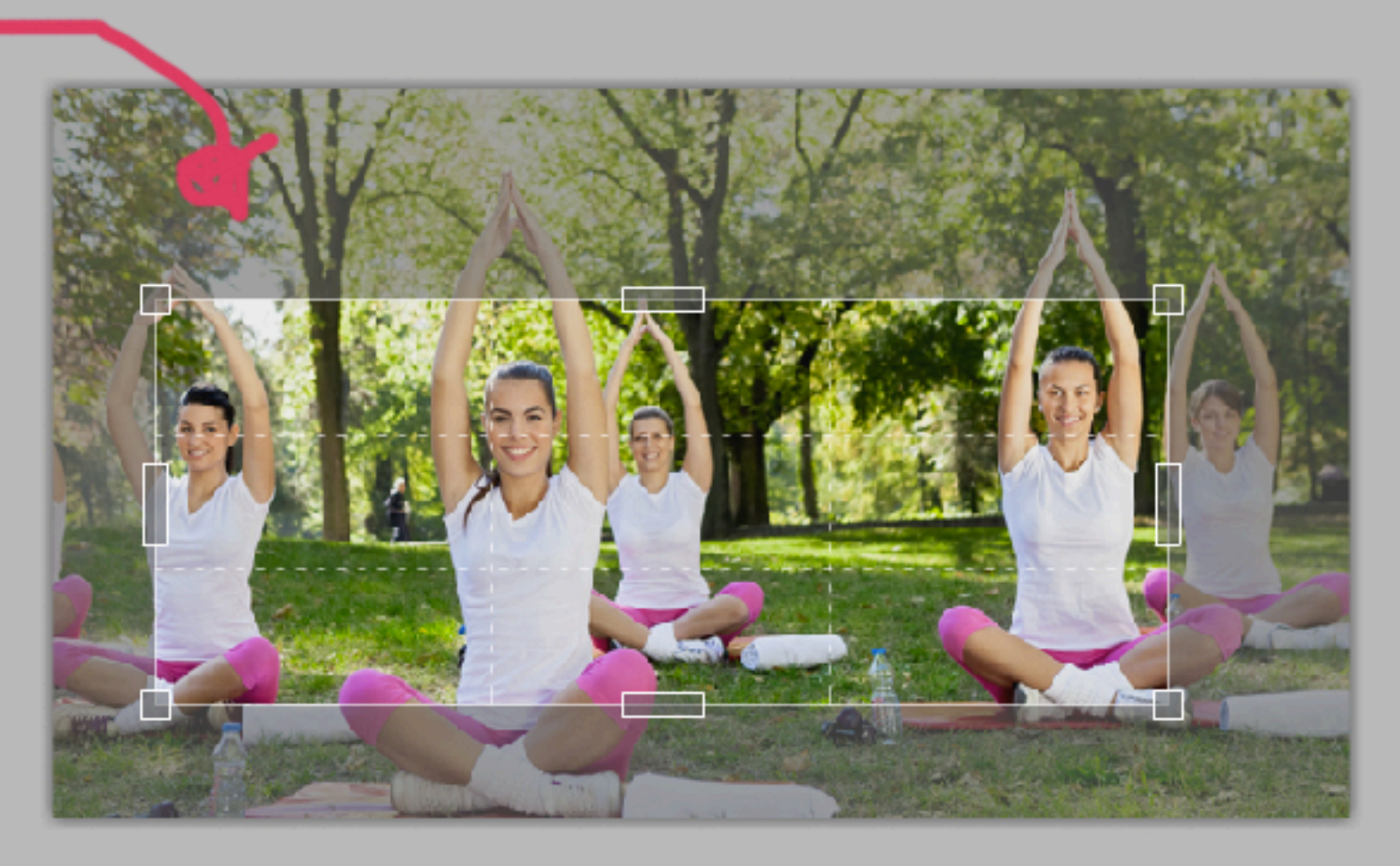

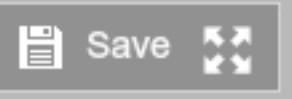

## 1. Upload hier je foto

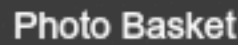

Add Photos

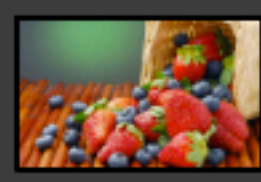

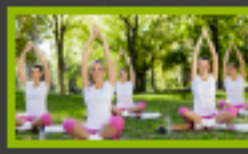

handleiding gemaakt door bureaubold.nl

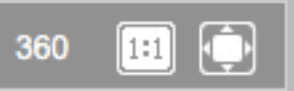

2 Photos

Clear All 🗑